# Manual B-on

A *B–on* oferece o acesso a um vasto conjunto de artigos científicos em texto integral, que se encontram disponíveis online em bases dados de referência bibliográfica.

### Acesso

- 1. Para começar, abra a página <u>https://www.b-on.pt/</u>
  - a. Se estiver em casa deve ter instalada a VPN <u>https://www.eduvpn.org/apps.html</u>

### Pesquisa

2. Digite os termos a pesquisar em inglês na barra e clique na lupa

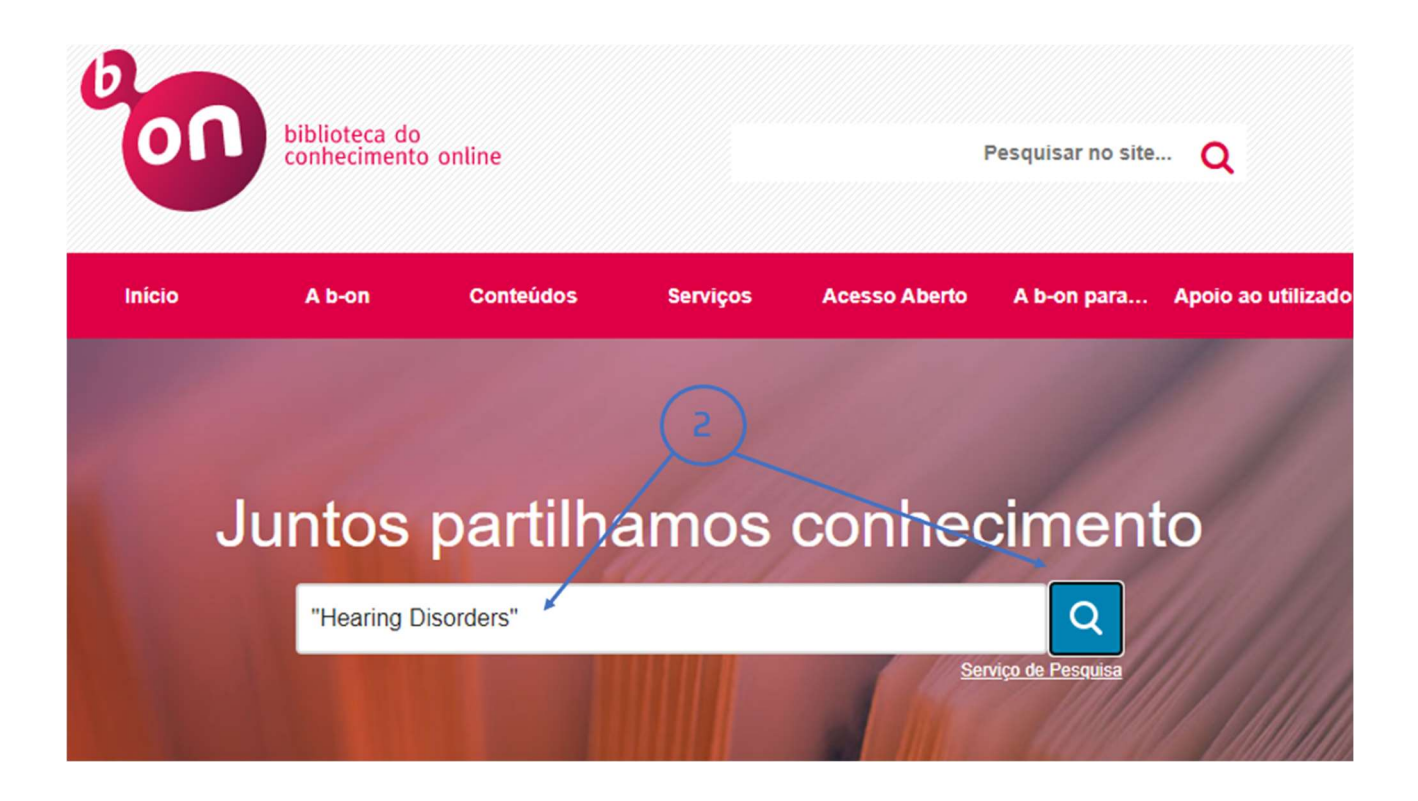

### 3. Refinar a pesquisa

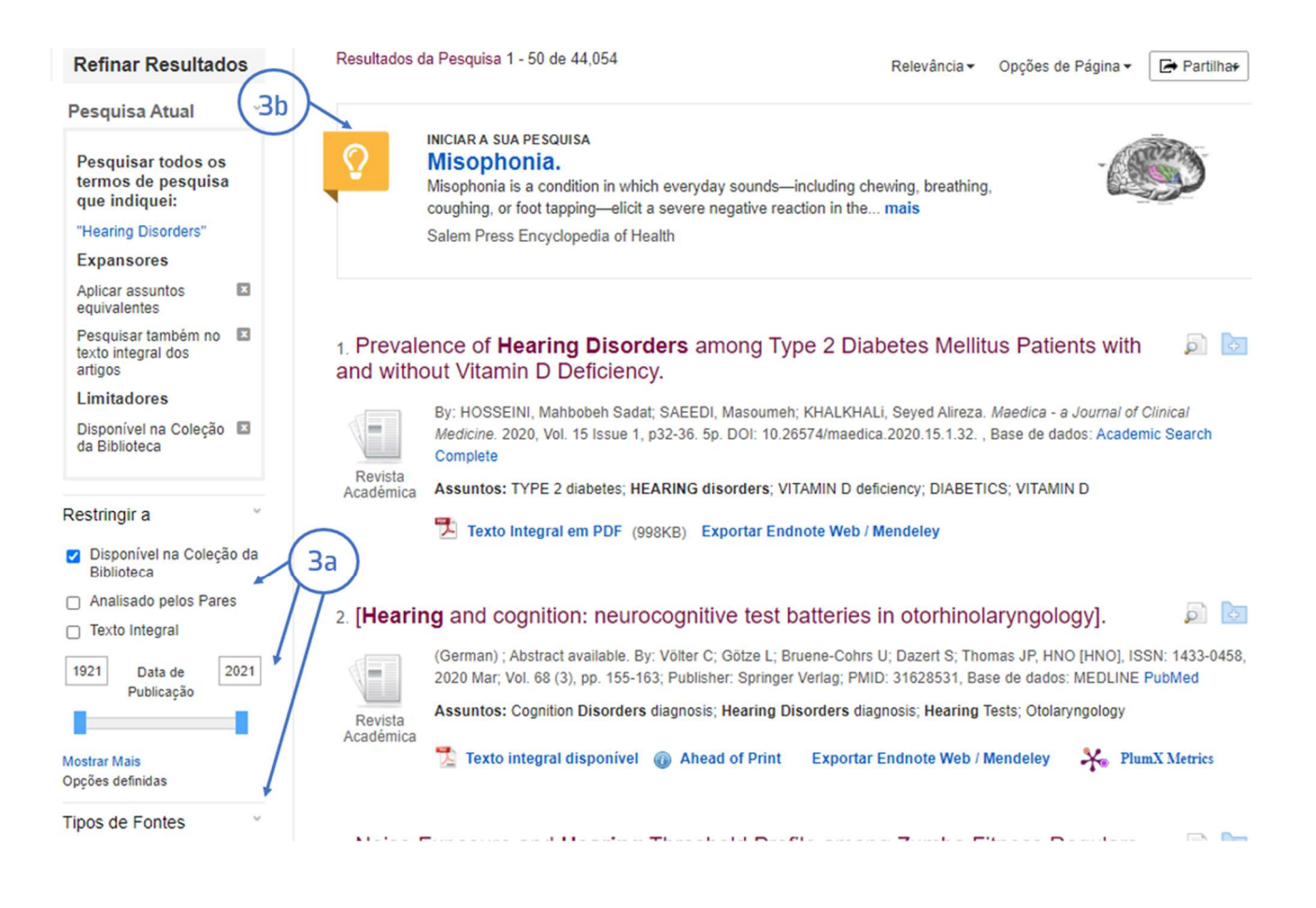

- a. Na coluna do lado esquerdo encontram-se diversos filtros que nos permitem refinar a pesquisa por Data de publicação, Tipo de documento, Autor etc...
- b. É apresentada uma definição relacionada à temática pesquisada retirada de uma enciclopédia.

## Resultados

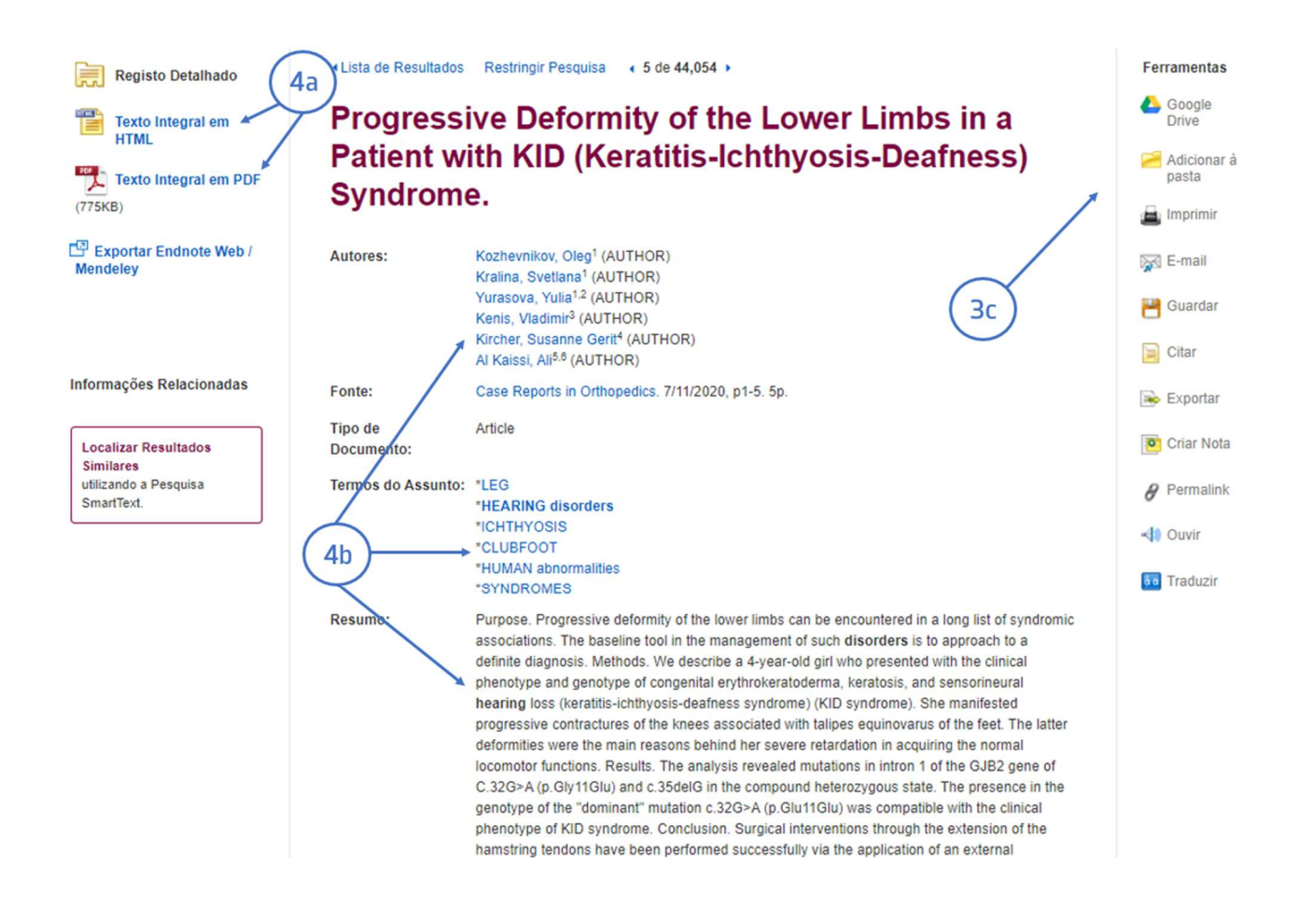

- 4. Depois de selecionar um artigo:
  - a. Veja o artigo completo em formato html ou pdf
  - b. Verifique quem são os autores, quais as palavra-chave e o resumo do artigo
  - c. Use as ferramentas para guardar, imprimir, citar ou traduzir\* o artigo ou exportar a referência para o EndNote.

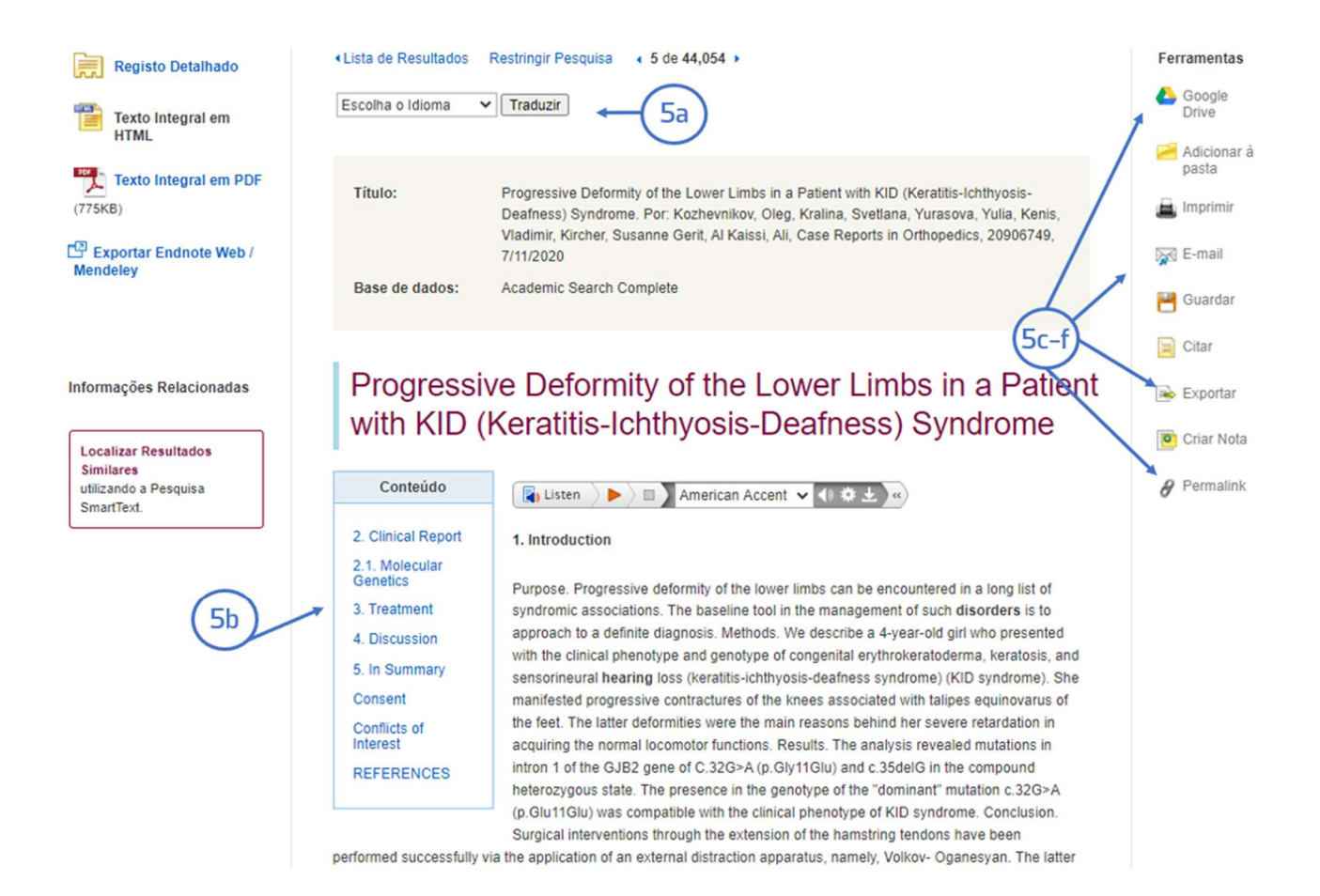

- 5. O formato HTML dispõe das seguintes opções:
  - a. Traduzir
  - b. Conteúdo
  - c. Google Drive: permite guardar o documento na drive do google
  - d. E-mail: envia o documento para o email
  - e. Exportação da referência bibliográfica para o EndNote.
  - f. Permalink : cria uma hiperligação fixa para partilha do documento

#### 6. PDF

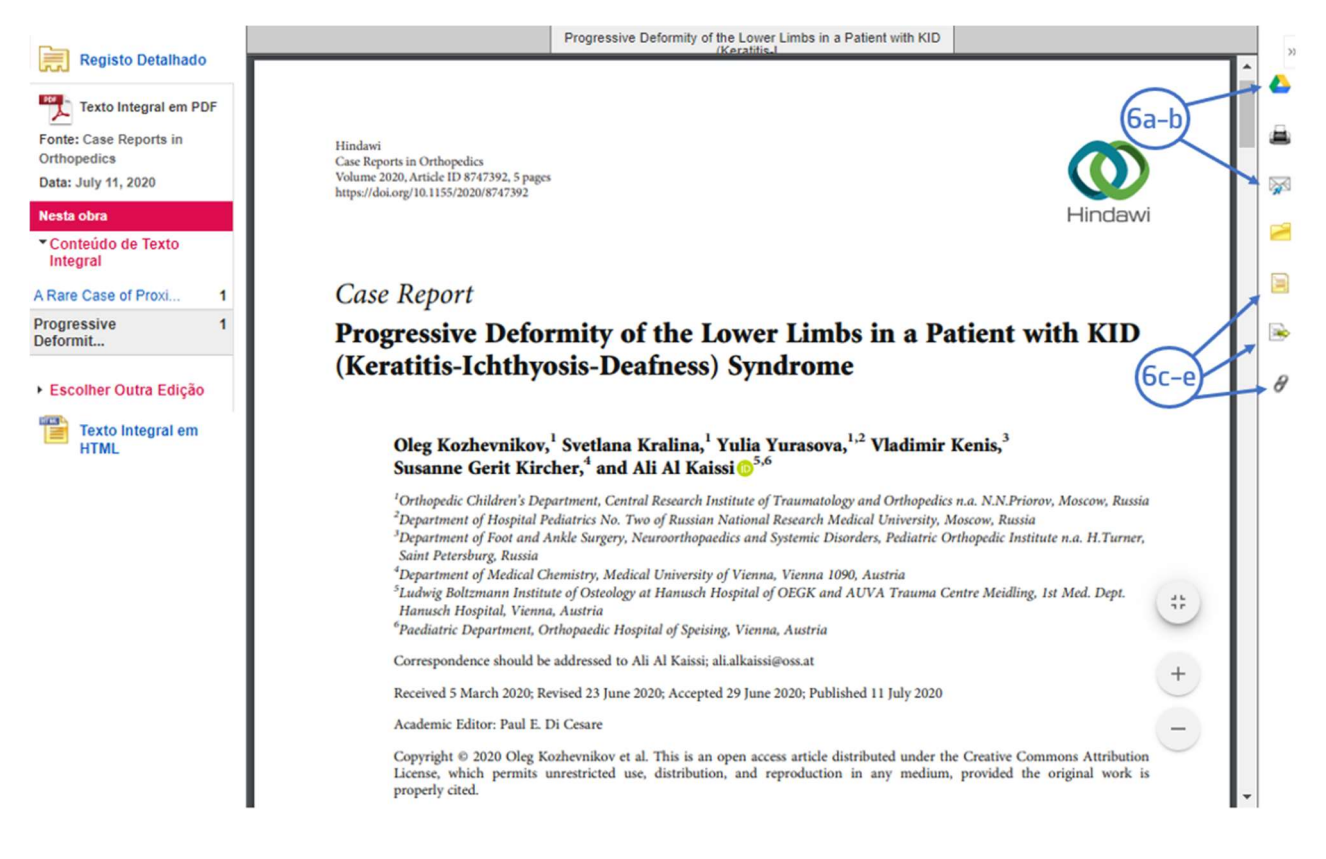

O formato PDF dispõe das seguintes opções:

- a. Google Drive: permite guardar o documento na drive do google
- b. E-mail: envia o documento para o seu email
- c. Cite: referência bibliográfica do artigo em vários estilos (APA, Vancouver, Chicago etc...).
- d. Também permite a exportação para o EndNote.
- e. Permalink : cria uma hiperligação fixa para partilha do documento.

Tem dúvidas na pesquisa, não consegue aceder ao documento?

Contacte a biblioteca. Nós ajudamos!

biblioteca@ess.ipp.pt

WhatsApp 934 543 843